# HƯỚNG DẪN CÔNG TÁC CHUẨN BỊ VÀ

## NHẬN MẬT KHẨU HỆ THỐNG LMS (<u>https://tms.ued.udn.vn</u>)

### 1. Công tác chuẩn bị

- Thiết bị hỗ trợ là các thiết bị sau hay thiết bị khác có chức năng tương đương:

- ✓ Laptop/Desktop (máy tính xách tay) có webcam hay webcam gắn ngoài
- ✓ Smartphone (điện thoại thông minh) có camera trước và cài đặt MS Teams (MST), pin có khả năng hoạt động liên tục 1,5h.

- Đường truyền Internet (thử và bố trí thiết bị Smartphone để đảm bảo tín hiệu âm thanh, hình ảnh tốt nhất theo **Hình 1**).

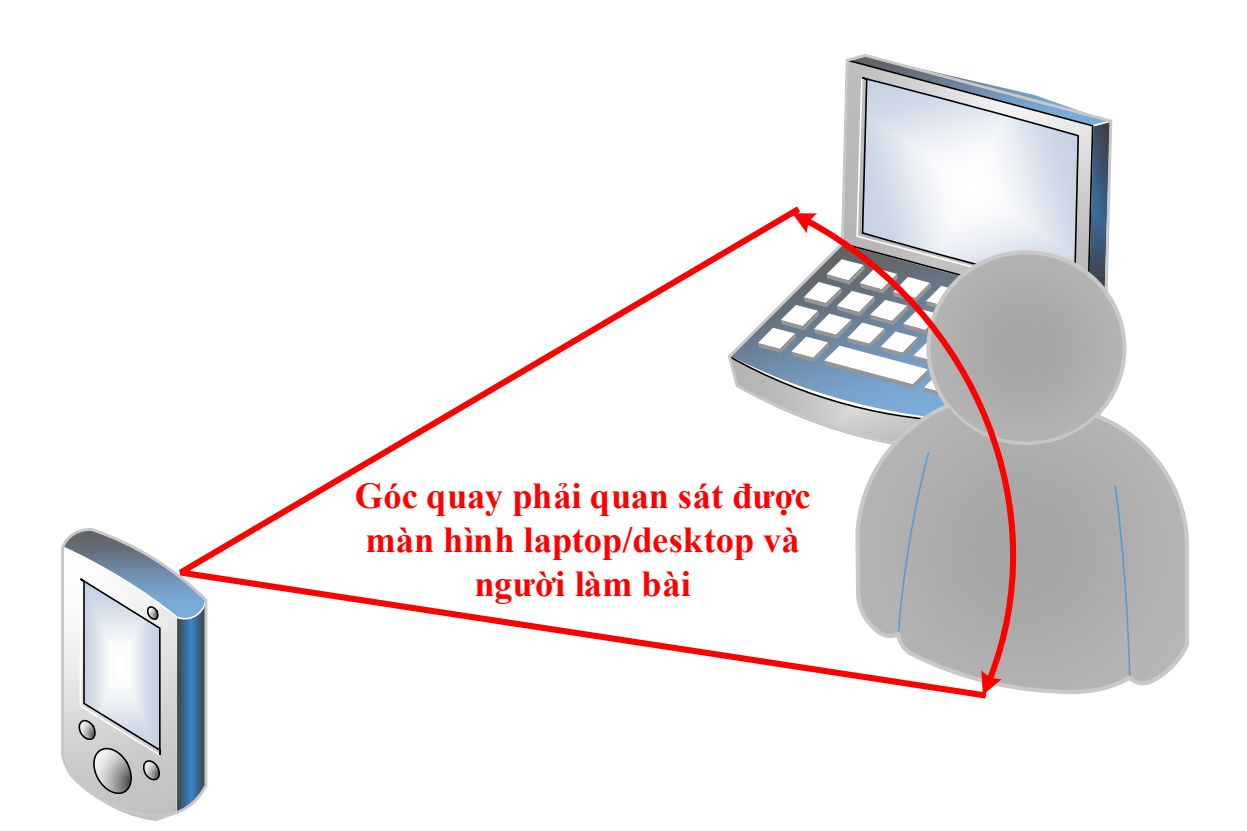

Hình 1. Bố trí Smartphone và Laptop/Desktop

#### 2. Thông tin liên hệ

- Hỗ trợ các vấn đề tài khoản Email nhà trường: (<u>httt2021@ued.udn.vn</u>): Tổ CNTT: 0856755708 (Phạm Xuân Dũng )
- Hỗ trợ các vấn đề về tài khoản hệ thống LMS : (<u>https://tms.ued.udn.vn</u>): Tổ CNTT: 0916607890 (Nguyễn Toàn Quyền )
- Hỗ trợ các vấn đề về danh sách, các thủ tục dự thi: Phòng Khảo thí và ĐBCLGD: 0935739180 (Trương Văn Thanh).

#### 3. Đăng nhập vào hệ thống

Sinh viên lần đầu tiên vào hệ thống <u>https://tms.ued.udn.vn</u>, để lấy mất khẩu đăng nhập lần đầu, các bước thực hiện mô tả theo **Hình 2**:

Bước 1: Kích vào Đăng nhập (Log in), sau đó kích vào Quên ký danh hoặc mật khẩu (Forgotten your username or password?)

**Bước 2**: Nhập **Email của trường đã cấp** cho sinh viên để yêu cầu kích hoạt lại mật khẩu có quy định **<Mã sinh viên>@ued.udn.vn**. (Lưu ý: Không phải là Gmail hay bất kỳ email khác).

Bước 3: Sau khi Nhập Email xong, chọn Tiếp tục (Continue).

Bước 4: Sinh viên đăng nhập vào Email của trường đã cấp, copy link dán vào trình duyệt.

Những sinh viên nào quên mật khẩu của email của Trường đã cấp vui lòng liên hệ theo thông tin ở Mục 2.

**Bước 5**: Hệ thống yêu cầu nhập **mật khẩu mới, tối thiểu 6 ký tự**, bao gồm: ít nhất 1 số và 1 ký tự viết thường, nhập 2 lần để xác nhận.

|    |                                            |                                                                                   | You are not logged in (Log in) |
|----|--------------------------------------------|-----------------------------------------------------------------------------------|--------------------------------|
| TE | ST system                                  | ONLER                                                                             | 10 TEST                        |
|    | 1                                          |                                                                                   | Bước 1                         |
|    | Username Password Remember username Log in | Forgotten your username or password?<br>Cookies must belenabled in your browser 📀 |                                |
|    |                                            |                                                                                   |                                |
|    |                                            |                                                                                   |                                |

|          | Tes                                            | t manag                           | e system UE                                      | Ð                                                                    |                                                 |                        |                       |
|----------|------------------------------------------------|-----------------------------------|--------------------------------------------------|----------------------------------------------------------------------|-------------------------------------------------|------------------------|-----------------------|
|          | Hon                                            | ie 🔰 Log in 🔪                     | > Forgotten password                             |                                                                      | Bước 2                                          |                        |                       |
|          | To reset                                       | your password, sub                | mit your username or your                        | email address below.                                                 | If we can find you in the dat                   | abase, an email will t |                       |
|          | Se                                             | arch by user                      | name                                             |                                                                      |                                                 |                        |                       |
|          | U                                              | sername                           |                                                  |                                                                      |                                                 |                        |                       |
|          |                                                |                                   |                                                  |                                                                      | Search                                          |                        |                       |
|          | Se                                             | arch by ema                       | il address                                       |                                                                      |                                                 |                        |                       |
|          | Er                                             | nail address                      |                                                  | Nhập: <m< td=""><td>fã SV&gt;@ued.udn</td><td>.vn</td><td></td></m<> | fã SV>@ued.udn                                  | .vn                    |                       |
|          |                                                |                                   |                                                  |                                                                      | Search                                          |                        |                       |
| Tec      | t manaq                                        | e syster                          | m UFD                                            |                                                                      |                                                 |                        |                       |
| Ho       |                                                | E Eorgotten nass                  | word                                             |                                                                      |                                                 |                        |                       |
| 10       |                                                | rorgotten paso                    |                                                  |                                                                      |                                                 |                        |                       |
| lf you s | supplied a correct use                         | rname or email                    | address then an email s                          | hould have been s                                                    | ent to you.                                     |                        | 1                     |
| lt conta | ains easy instructions                         | to confirm and c                  | omplete this naceword                            | change. If you cor                                                   | <mã sv="">(a)<br/>ntoue to have difficulty</mã> | please contact th      | e site administrator. |
|          |                                                |                                   | Bước 2                                           |                                                                      |                                                 | Dertie 2               | 6 m                   |
|          |                                                |                                   |                                                  |                                                                      |                                                 | Buoe 3                 | Continue              |
|          | Hệ thông quản lý Kiế                           | ểm tra đánh giá                   |                                                  |                                                                      |                                                 |                        |                       |
| н        | T3 01/06/2021 3:02 CH<br>Tới: Đăng Hùng Vĩ     | an du dann gra                    |                                                  |                                                                      |                                                 |                        |                       |
|          | Hi TS.,                                        |                                   |                                                  |                                                                      |                                                 |                        |                       |
|          | A password reset w                             | as requested for                  | your account 'dhung                              | vi' at Test manage                                                   | e system UED.                                   |                        |                       |
|          | To confirm this requ                           | lest, and set a n                 | ew password for your                             | account,                                                             | 1.1                                             | Bước 4                 |                       |
|          | go to the following                            | web address:                      |                                                  | Cop                                                                  | y link và dân và                                | o trình duyệt          |                       |
|          | https://tms.ued.udn<br>(This link is valid for | .vn/login/forgo<br>30 minutes fro | t_password.php?token<br>in the time this reset w | =ciEchUNoIZp2w                                                       | uNDfCL1UdQcM9IR0Z                               | lcA.                   |                       |
|          | If this password res                           | et was not requ                   | ested by you, no action                          | n is needed.                                                         |                                                 |                        |                       |
|          | If you need help, ple                          | ease contact the                  | site administrator,                              |                                                                      |                                                 |                        |                       |
|          | Quản trị Thành viên                            |                                   |                                                  |                                                                      |                                                 |                        |                       |
|          |                                                |                                   |                                                  |                                                                      |                                                 |                        |                       |
|          |                                                |                                   | The password must                                | have at least 6 c                                                    | haracters, at least 1 d                         | igit(s), at least 1 l  | lower case letter(s)  |
| New p    | bassword                                       | 0                                 |                                                  |                                                                      |                                                 |                        |                       |
| New p    | oassword (again)                               | 0                                 |                                                  |                                                                      | Bước 5                                          |                        |                       |
|          |                                                |                                   | Save changes                                     | Cancel                                                               |                                                 |                        |                       |

Hình 2. Các bước để lấy mật khẩu trên hệ thống LMS (<u>https://tms.ued.udn.vn</u>)

**Bước 6**: Đăng nhập vào hệ thống <u>https://tms.ued.udn.vn</u> với kí danh là MÃ SINH VIÊN và mật khẩu vừa được tạo ở **Bước 5**.

Sau khi đăng nhập xong, chọn ca thi mẫu để làm thử bài thi hoặc chọn ca thi tương ứng với danh sách đã niêm yết.

<u>\* *Lwu ý*</u>: Các ca thi có quy định giờ, sinh viên đăng nhập theo đúng thời gian qui định.